## AHCI, CMOS & Co.

## BIOS und UEFI — Das müssen Sie wissen

Quelle: com!-Magazin von Mark Lubkowitz - 20.01.2014

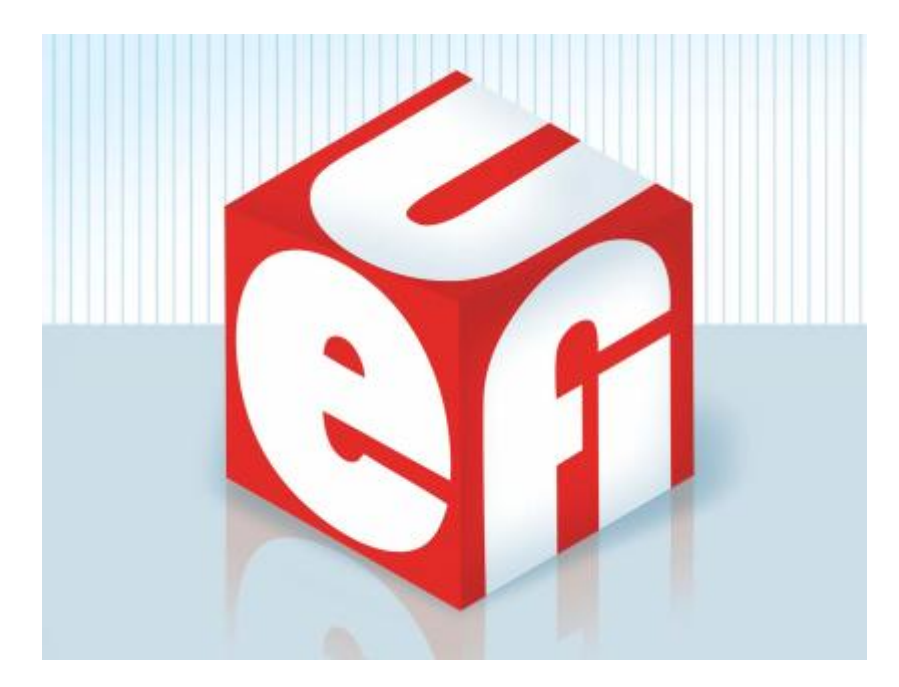

- 1. Teil: BIOS und UEFI Das müssen Sie wissen
- 2. Teil: UEFI: Unified Extensible Firmware Interface
- 3. Teil: Compatibility Support Module: BIOS-Emulator
- 4. Teil: Booten: Reihenfolge und Secure Boot
- 5. Teil: BIOS und UEFI auf Deutsch
- 6. Teil: AHCI: SATA und Native Command Queuing
- 7. Teil: Kennwortschutz für BIOS und UEFI
- 8. Teil: Flashen: BIOS und UEFI aktualisieren
- 9. Teil: CMOS-Reset und Fehlercodes
- 10. Teil: EFI-Shell: Die Kommandozeile

Was bedeuten AHCI, CMOS, Native Command Queuing oder Compatibility Support Module? Die zehn wichtigsten Dinge im BIOS erklärt dieser Artikel – auch für den BIOS-Nachfolger UEFI. Zehn Dinge sind in diesem Artikel zusammengefasst, die Sie über <u>BIOS</u> und <u>UEFI</u> wissen müssen. Angefangen bei den Grundlagen, was BIOS und UEFI sind, bis hin zu AHCI, CMOS-Reset und zum Flashen.

## BIOS

| Main                                                                                   | Advanced                                                                                                    | Power                        | BIUS S<br>Boot                                                       | Exit                                                                                                    |                                                                                  |                                                                                                    |
|----------------------------------------------------------------------------------------|----------------------------------------------------------------------------------------------------|------------------------------|----------------------------------------------------------------------|----------------------------------------------------------------------------------------------------|----------------------------------------------------------------------------------|----------------------------------------------------------------------------------------------------|
| System<br>System<br>Legacy<br>Disket<br>> Prim<br>> Prim<br>> Seco<br>> Seco<br>> Syst | Time<br>Date<br>Diskette A<br>te Write<br>ary IDE Mast<br>ary IDE Slav<br>ndary IDE Ma<br>ndary IDE Sl<br>em Informati | er<br>e<br>ster<br>ave<br>on | E14:<br>CMon<br>E1.4<br>CEna<br>: CMax<br>: CNot<br>: CHL-<br>: CHL- | 44:03]<br>0 08/21/2006]<br>4M, 3.5 in.]<br>bled]<br>ctor 6Y160P0]<br>Detected]<br>-DT-STDVD-ROM GD]<br>-DT-ST DVDRAM GS] | Use<br>or C<br>selec<br>Use<br>conf<br>t↓<br>t↓<br>t→<br>Tab<br>F1<br>F10<br>ESC | IENTER], ITABJ<br>SHIFT-TABJ to<br>ct a field.<br>[+] or [-] to<br>igure system Time.<br>Select Screen<br>Select Item<br>Change Field<br>Select Field<br>General Help<br>Save and Exit<br>Exit |

BIOS: Typisch für ein BIOS sind die Bedienung mit der Tastatur und der textbasierte Bildaufbau

Die Abkürzung BIOS steht für Basic Input Output System, zu Deutsch etwa grundlegendes Ein- und Ausgabesystem. Jeder PC hat ein BIOS – oder ist bereits mit dem Nachfolger UEFI ausgestattet.

## Was ist das BIOS?

Die fundamentale Aufgabe des BIOS ist es, den PC in einen betriebsbereiten Zustand zu versetzen. Dazu initialisiert es die einzelnen Komponenten des PCs anhand einer festgelegten Konfiguration, prüft mit dem Power-On Self Test die Funktionstüchtigkeit des PCs und übergibt dann die Kontrolle über den PC an das Betriebssystem oder ein bootfähiges Medium.

Es gibt aber nicht das eine BIOS. Auf dem PC-Markt sind zwei Hersteller wichtig, AMI und Award/Phoenix, die ihre eigenen Versionen des Basic Input Output Systems entwickeln.

Welches BIOS zum Einsatz kommt, hängt vom Mainboard-Hersteller ab. Die Hardware-Hersteller können bei den BIOS-Herstellern auch spezielle Versionen anfordern, die über einen eingeschränkten oder erweiterten Funktionsumfang verfügen und für Komplett-PCs oder für Notebooks vorgesehen sind.

Bilderstrecke

| Das unterscheidet UEFI vom alte               | n BIOS                        |                                                        |
|-----------------------------------------------|-------------------------------|--------------------------------------------------------|
|                                               | BIOS                          | UEFI                                                   |
| Partitionsschema                              | Master Boot Record (MBR)      | Master Boot Record (MBR)<br>GUID Partition Table (GPT) |
| Bootet Festplatten bis zu                     | 2,2 Terabyte                  | 8192 Exabyte                                           |
| Mausunterstützung                             | 0                             | •                                                      |
| Netzwerk- und Internetzugriff                 | 0                             | •                                                      |
| Maximale Bildauflösung                        | 800 x 600 Pixel,<br>16 Farben | Auflösung nur begrenzt<br>durch die Grafikkarte        |
| Kann Programme starten,<br>etwa einen Browser | 0                             | •                                                      |

Viele technische Neuerungen werden vom alten BIOS ausgebremst: Es kann zum Beispiel keine Festplatten booten, die größer als 2 Terabyte sind. Die Tabelle zeigt, worin sich BIOS und UEFI im Detail unterscheiden.

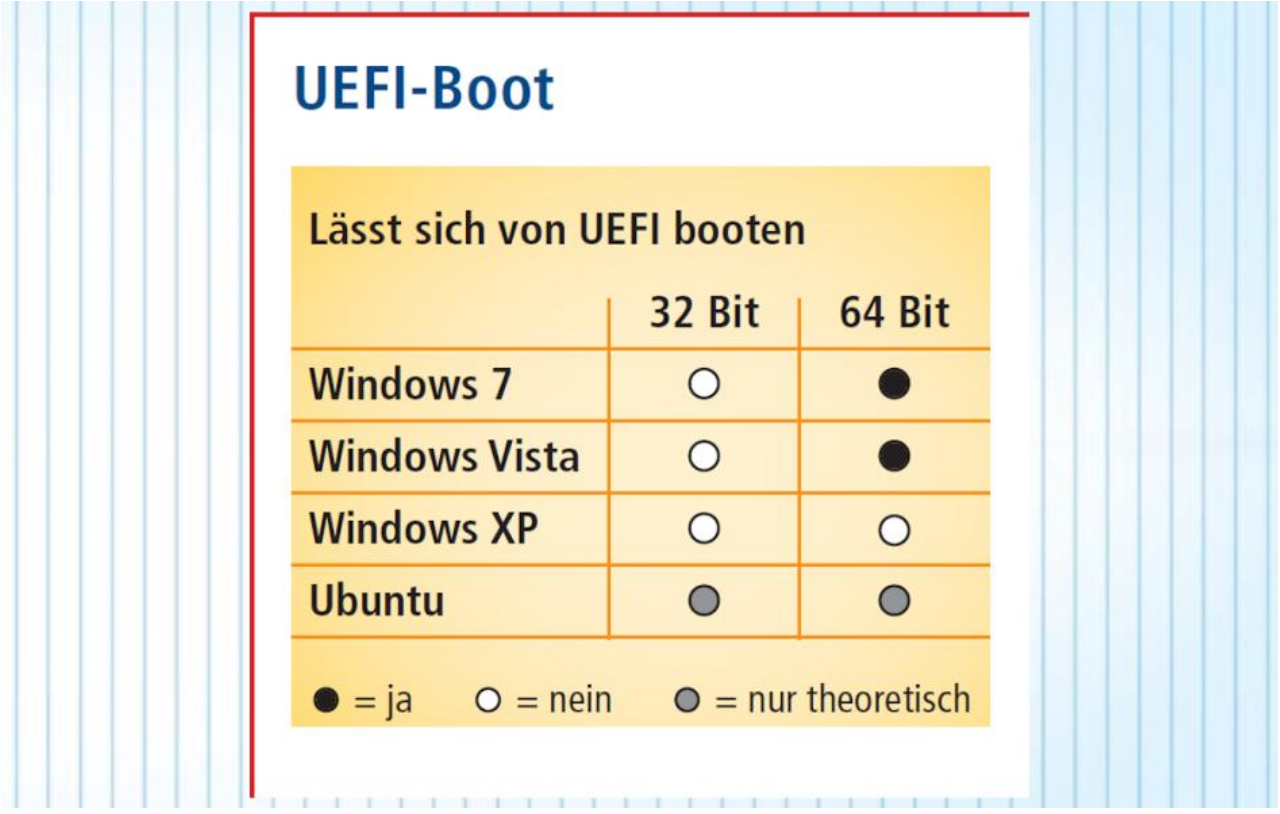

Die 64-Bit-Systeme von Vista und 7 beherrschen GPT-formatierte Festplatten und das Booten durch UEFI. Bei Ubuntu geht das bislang nur in der Theorie.

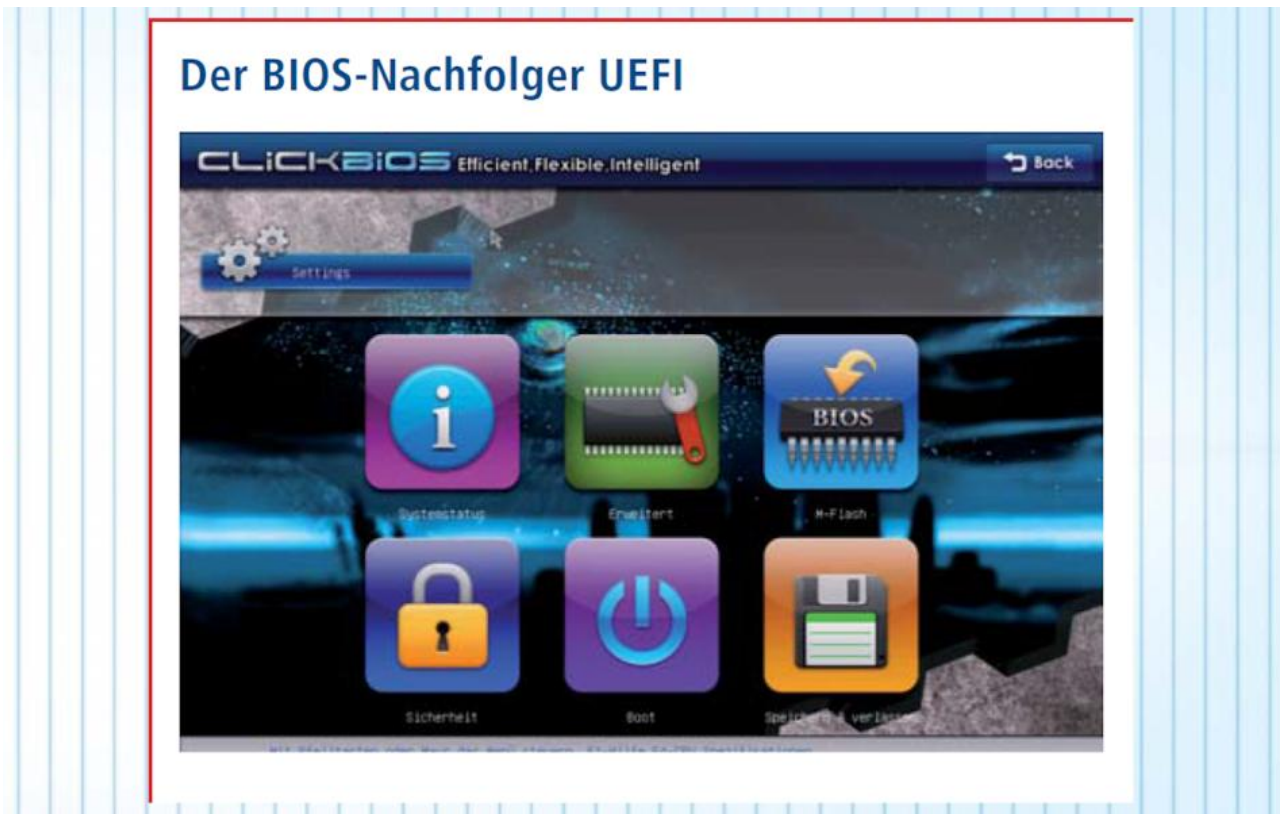

Der BIOS-Nachfolger UEFI hat eine grafische Bedienoberfläche mit Mausunterstützung und Internetzugang. Das ist möglich, weil UEFI bereits Treiber für Geräte wie Grafik- und Netzwerkkarte lädt.

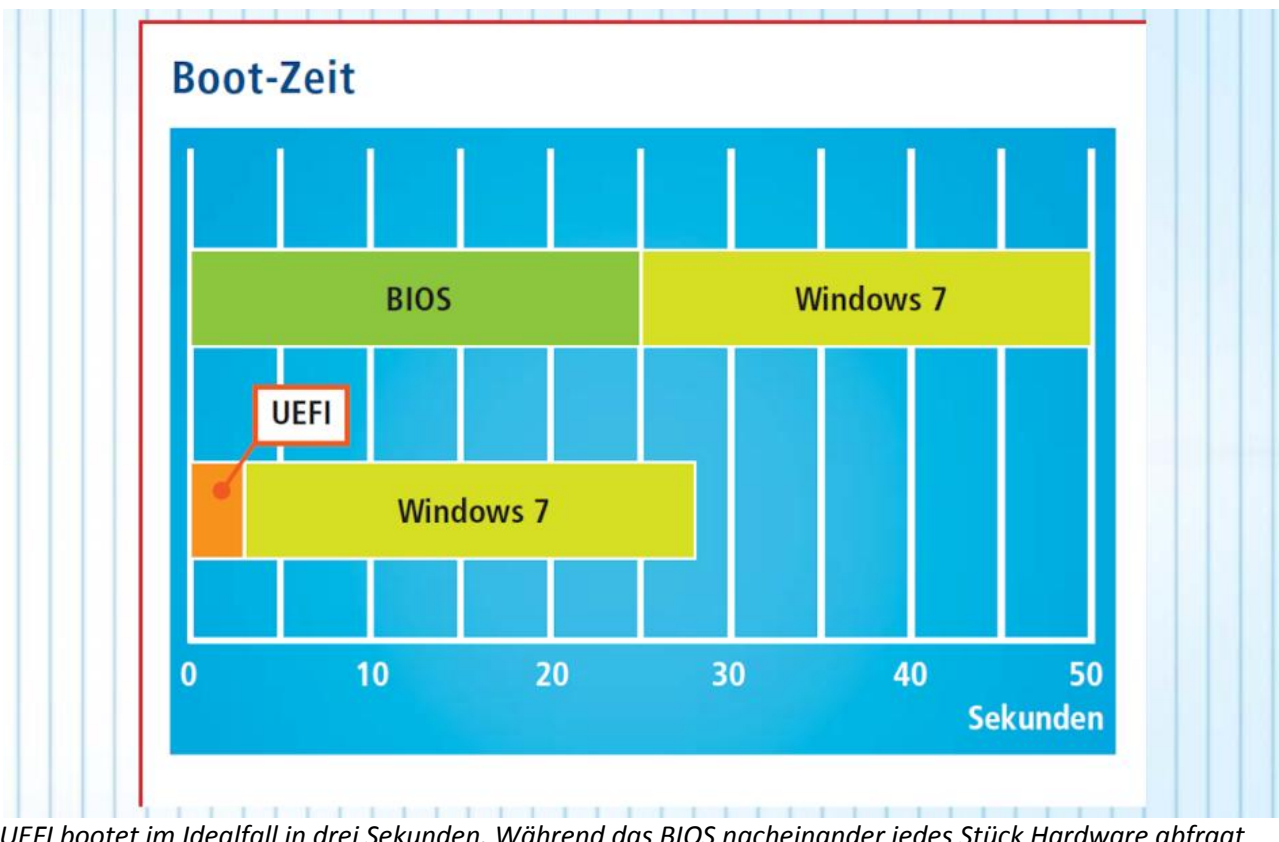

UEFI bootet im Idealfall in drei Sekunden. Während das BIOS nacheinander jedes Stück Hardware abfragt und initialisiert, arbeitet UEFI größtenteils parallel.

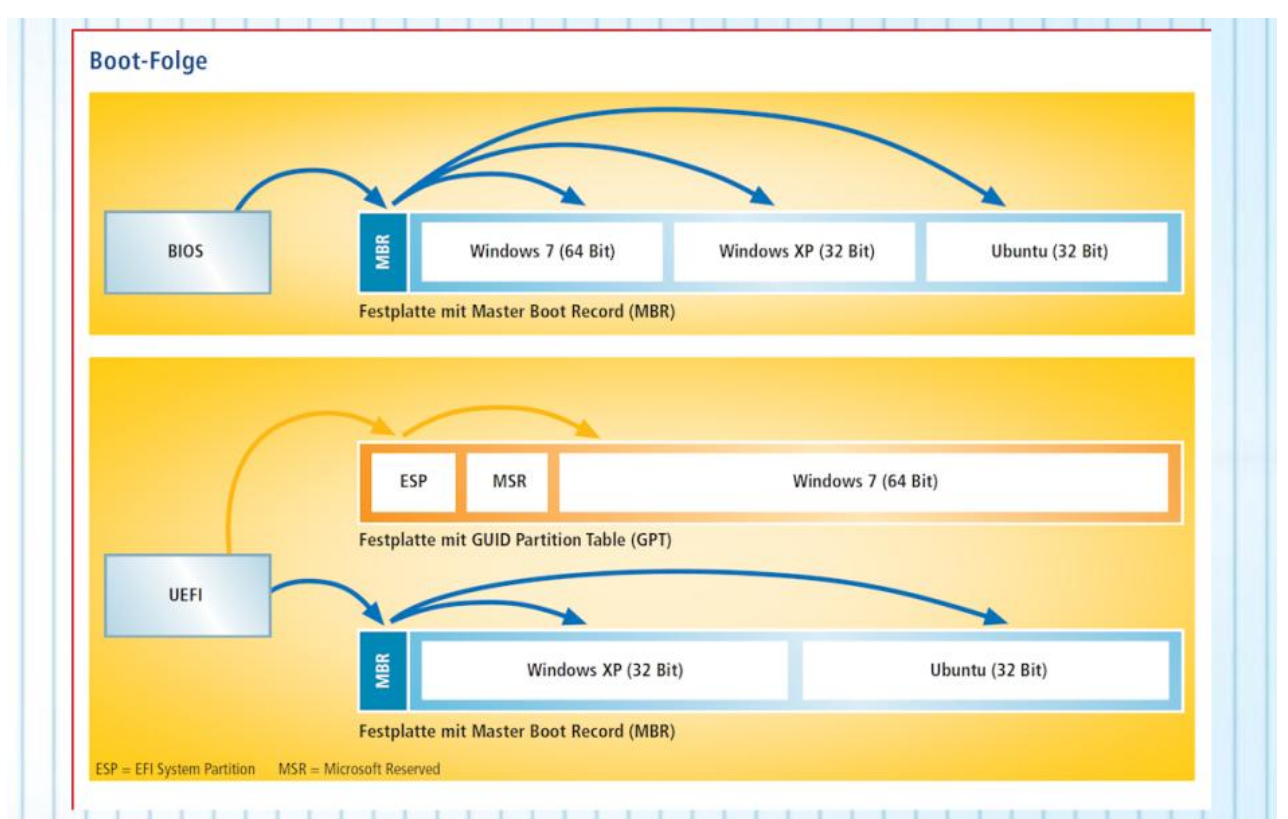

Das alte BIOS kann nichts anderes, als das Kommando an den Master Boot Record (MBR) einer Festplatte zu übergeben. Im MBR sitzt der Boot-Manager, der das System startet. UEFI hingegen ist selbst ein Boot-Manager: Es liest die EFI System Partition (ESP) aus, in die sich Systeme bei der Installation eintragen, und startet dann selbst das System. Das erfordert aber Festplatten mit GUID Partition Table (GPT) und klappt zurzeit nur mit Windows (64 Bit).

### Profi-Wissen:

## UEFI — das neue BIOS

Untergebracht ist das BIOS auf einem Speicherchip, der Teil des Mainboards ist. Es handelt sich um einen Speicher, der grundsätzlich nur gelesen werden kann. Für ein Update lässt sich der ROM-Speicher aber komplett neu beschreiben, um eine aktualisierte Version des BIOS einzuspielen. Weil bei diesem Vorgang auf einen Flash-ROM geschrieben wird, ist umgangssprachlich auch vom Flashen des BIOS die Rede.

### **BIOS-Einstellungen**

#### So geht's: BIOS

Das BIOS eines Mainboards stammt meist von AMI oder Award-Phoenix. Beide Hersteller verwenden eine ähnliche Optik und sehr ähnliche Bezeichnungen. Hier sehen Sie den Screenshot eines älteren Award-BIOS.

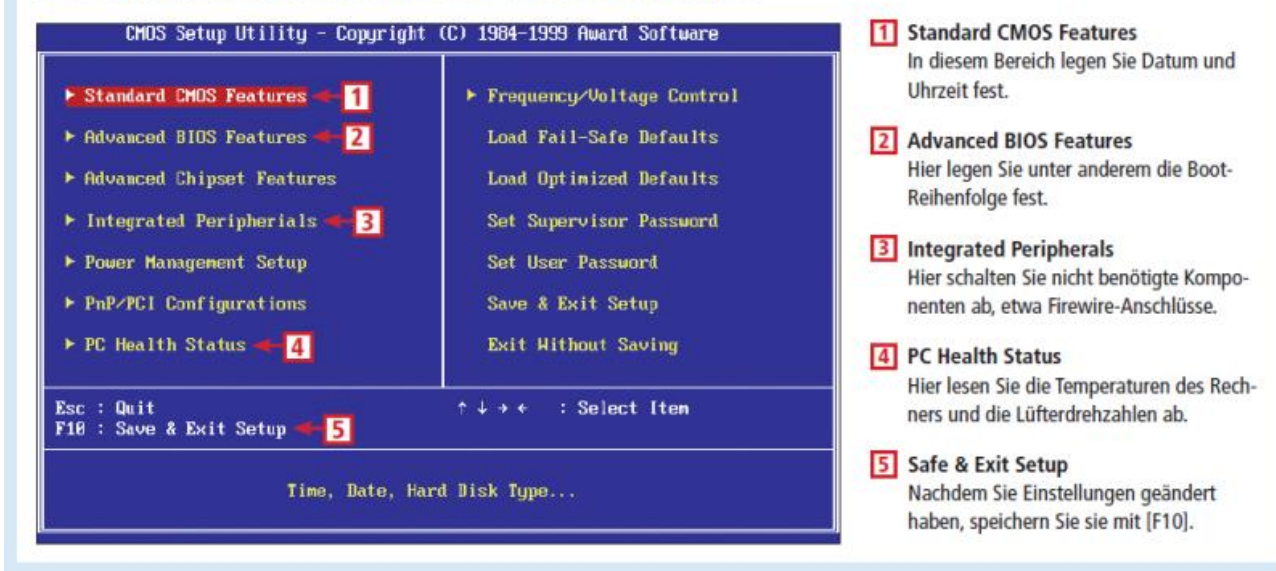

#### So geht's: BIOS

Die grundlegende Hardware-Konfiguration Ihres PCs nehmen Sie in den Einstellungen des BIOS vor. Zu diesen Einstellungen zählt etwa die Festlegung des Prozessortakts oder ab welchen Temperaturgrenzwerten der PC notabgeschaltet werden soll, falls eine Überhitzung droht. Zudem lassen sich in den BIOS-Einstellungen Komponenten, Schnittstellen oder Funktionen ein und ausschalten und die Boot-Reihenfolge lässt sich ändern.

Das BIOS kann aber in einem geringen Maß auch den unberechtigten Zugriff auf einen PC verhindern, indem etwa vor der Initialisierung ein Kennwort abgefragt wird.

Wie Sie die Einstellungen des BIOS aufrufen, lesen Sie im folgenden Kasten.

|                            | AMI    | Award          | Phoenix        |
|----------------------------|--------|----------------|----------------|
| BIOS aufrufen              | [Entf] | [Entf]         | [Entf]         |
|                            | [F1]   | [F2]           | [F1]           |
|                            |        | [Strg Alt Esc] | [Strg Alt Esc] |
|                            |        | [Strg Alt S]   | [Strg Alt S]   |
| Beenden und speichern      | [F10]  | [F10]          | [F10]          |
| Beenden, ohne zu speichern | [Esc]  | [Esc]          | [Esc]          |
| Standardwerte laden        | [F6]   | [F9]           | [F7]           |
|                            | [F9]   |                | [F9]           |
| Hilfe                      | [F1]   | [F1]           | [F1]           |
| Boot-Menü aufrufen         | [F8]   | [F12]          | [Esc]          |
|                            | [F9]   |                |                |

#### **BIOS: Die wichtigsten Tastenkombinationen**

# **UEFI: Unified Extensible Firmware Interface**

von Mark Lubkowitz - 20.01.2014

UEFI ist die Kurzform für Unified Extensible Firmware Interface, also die vereinheitlichte und erweiterbare Firmware-Schnittstelle. UEFI ist der Nachfolger des Mitte der 1970er-Jahre eingeführten BIOS.

## Warum UEFI?

|                              |                                                                                                    |                                                                                                    | F12 Language X                           |
|------------------------------|----------------------------------------------------------------------------------------------------|----------------------------------------------------------------------------------------------------|------------------------------------------|
| CPU L<br>Mainboard<br>System | Perature<br>12℃<br>3 1℃<br>Derive Sign Sign Sign Sign Sign Sign Sign Sign                                             | Intel(R) Core(TM) i5-3350P C<br>Current Cpu Frequency 3.10 G<br>Current DRAM Frequency 1600 M<br>Memory Size : 16384 MB | PU 0 3.10GHz<br>Hz (31 x 100 MHz)<br>MH2 |
|                              | ECO STAN<br>mode m                                                                                                    | DARD OC Genie II mode                                                                                                   |                                          |
| Mainboard settings           | Onboard LAN Configuration<br>Onboard LAN Controller<br>LAN Option ROM<br>Network stack<br>SATA Configuration          | HELP I HOTKEY I 5<br>(Enabled)<br>(Disabled)<br>(Disabled)                                                              |                                          |
| Overclocking setting         | SATA Mode<br>SATA1 Hot Plug<br>SATA2 Hot Plug<br>SATA3 Hot Plug<br>SATA4 Hot Plug<br>SATA5 Hot Plug<br>SATA5 Hot Plug | (AHCI Mode)<br>(Disabled)<br>(Disabled)<br>(Disabled)<br>(Disabled)<br>(Disabled]<br>(Disabled]                         |                                          |
| 1                            | Audio Configuration<br>HD Audio Controller<br>HPET Configuration<br>HPET                                              | (Enabled)<br>(Enabled)                                                                                                  | 6                                        |
| ECO                          |                                                                                                    |                                                                                                    | SECURITY                                 |

**UEFI:** Der BIOS-Nachfolger präsentiert sich grafisch oft aufwendig und lässt sich mit Maus und Tastatur gleichermaßen bedienen

Als das BIOS entwickelt wurde, waren die technischen Fortschritte nicht abzusehen, etwa die Einführung der 64-Bit-Technologie. Zwar ließ sich das BIOS immer wieder an die Neuerungen anpassen, die veraltete Grundlage setzte den BIOS-Entwicklern und Hardware-Herstellern aber sehr enge Grenzen. Teilweise musste für 64-Bit-Prozessoren erheblich improvisiert werden. Das ist mit UEFI nicht mehr nötig.

## Was kann UEFI?

Die Einstellungen im BIOS lassen sich zum Beispiel ausschließlich mit der Tastatur im Textmodus vornehmen, in seltenen Fällen gibt es auch eine Mausunterstützung. UEFI kann hingegen sogar eine grafische Bedienoberfläche mit vollständiger Mausbedienung bieten. Kann, muss aber nicht. Deshalb wird auch nicht bei allen Implementationen von UEFI auf die grafischen Möglichkeiten zurückgegriffen.

## So geht's: UEFI

Je nach Mainboard-Hersteller variieren Gestaltung und Umfang der UEFI-Einstellungen. Insgesamt sind sie aber recht ähnlich. Dieser Screenshot zeigt das UEFI eines Mainboards von MSI.

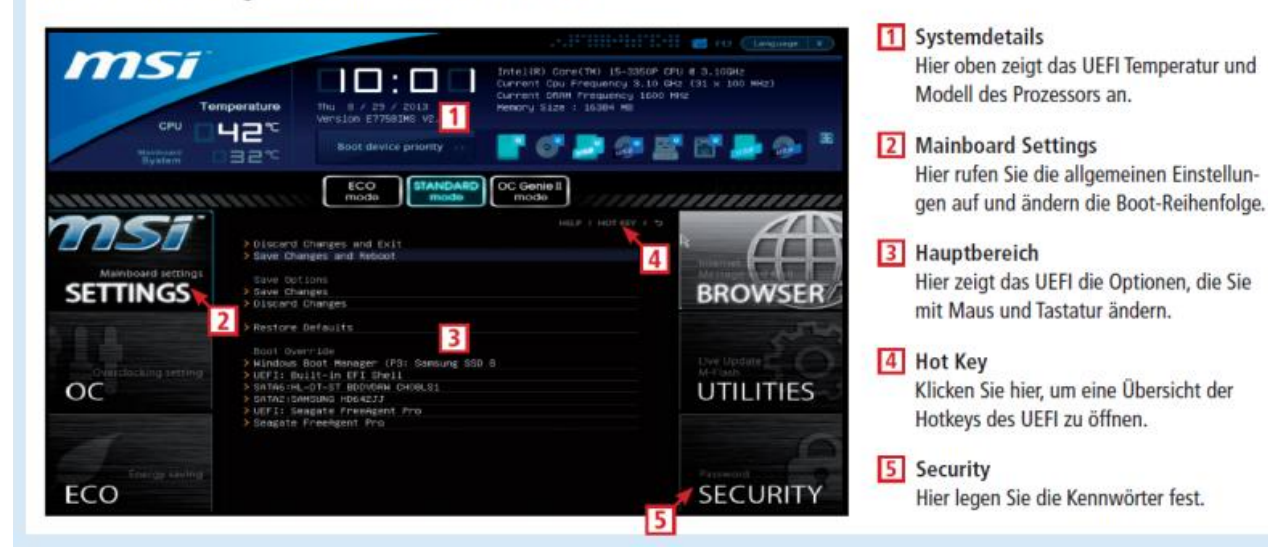

#### So geht's: UEFI

Treiber lassen sich zudem als Modul vom UEFI nachladen. So kann etwa die Netzwerkschnittstelle genutzt werden, noch bevor Windows gestartet wird. In Verbindung mit einem UEFI-Webbrowser lässt sich somit ohne Betriebssystem im Internet surfen.

#### Habe ich UEFI?

Ob Ihr Mainboard UEFI hat finden Sie nur durch einen Blick in das Mainboard-Handbuch heraus. Der BIOS-Nachfolger UEFI lässt sich zudem nicht nachrüsten. Wer eventuell einen Wechsel auf UEFI in Betracht zieht, der muss sich ein Mainboard mit UEFI-Chip kaufen.

## **Compatibility Support Module: BIOS-Emulator**

von Mark Lubkowitz - 20.01.2014

CSM ist die Kurzform für das Compatibility Support Module. Das Compatibility Support Module ist eine Funktion, die es ausschließlich unter UEFI gibt. Sie sorgt dafür, dass ältere Hardware und Software auch mit UEFI funktioniert.

## **BIOS-Emulator**

Auch wenn UEFI bereits seit Ende der 1990er-Jahre in der Entwicklung ist und schon 2006 die Version 2.0 des Standards veröffentlicht wurde, sind nicht alle Hardware-Komponenten zu UEFI kompatibel. Einige ältere Betriebssysteme sowie die 32-Bit-Versionen von <u>Windows 7</u> und <u>Windows 8</u> lassen sich zum Beispiel nicht auf UEFI-Hardware installieren. Für solche Fälle gibt es in UEFI das Compatibility Support Module.

| <b>64.</b>                                                                                                    | Administrator: Eingabeaufforderung                                                                                                    | × |  |
|----------------------------------------------------------------------------------------------------|----------------------------------------------------------------------------------------------------|---|--|
| C:\WINDOWS\system32>bcde                                                                                                    | edit                                                                                                    | ^ |  |
| Windows-Start-Manager                                                                                                    |                                                                                                    |   |  |
| Bezeichner<br>device<br>path<br>description<br>locale<br>inherit<br>integrityservices<br>default<br>resumeobject<br>displayorder<br>toolsdisplayorder<br>timeout            | <pre>{bootmgr} partition=\Device\HarddiskUolume5 \EFI\Microsoft\Boot\bootmgfw.efi Windows Boot Manager de-DE {globalsettings} Enable {current} {30d2b077-6167-11e2-a2e5-ed229d72275e} {current} 30</pre> | ľ |  |
| Bezeichner                                                                                                    | <pre> {current}</pre>                                                                                                    |   |  |
| path                                                                                                    | WINDOWS\system32\winload.efi                                                                                                    |   |  |
| locale<br>inherit<br>recoverysequence<br>integrityservices<br>recoveryenabled<br>isolatedcontext<br>allowedinmemorysettings<br>osdevice<br>systemroot<br>resumeobject<br>n× | de-DE<br>{bootloadersettings}<br>{30d2b079-6167-11e2-a2e5-ed229d72275e}<br>Enable<br>Yes<br>Yes<br>0x15000075<br>partition=C:<br>WINDOWS<br>{30d2b077-6167-11e2-a2e5-ed229d72275e}<br>OptIn              |   |  |
| bootmenupolicy                                                                                                    | Standard                                                                                                    | ~ |  |

**UEFI-Modus oder BIOS-Modus?** Der Windows-Befehl bcdedit zeigt, in welchem Modus Ihr PC läuft. Wenn Sie hinter "path" den Bootloader "winload.efi" sehen, dann läuft Ihr PC im UEFI-Modus. Ansonsten ist die BIOS-Emulation aktiviert

Das Compatibility Support Module gaukelt der Hardware und dem Betriebssystem ein BIOS vor – und zwar so gut, dass das <u>Betriebssystem</u> den Unterschied zu einem echten BIOS nicht bemerkt. CSM stellt also Kompatibilität her. So lassen sich auf einem PC mit UEFI auch <u>Windows XP</u> oder <u>Windows 7</u> und <u>Windows 8</u> in der 32-Bit-Version installieren.

Windows 7 und Windows 8 in der 64-Bit-Version sind hingegen voll kompatibel zu UEFI.

## Echtes UEFI oder BIOS-Modus?

Um herauszufinden, ob das Compatibility Support Module Ihres UEFI aktiviert ist, reicht ein einfacher Kommandozeilenbefehl aus. Öffnen Sie die Kommandozeile mit Administratorrechten. Klicken Sie dazu auf "Start, Alle Programme, Zubehör" und dann mit der rechten Maustaste auf "Eingabeaufforderung". Wählen Sie "Als Administrator ausführen" aus.

Geben Sie in der Eingabeaufforderung den Befehl *bcdedit* ein und bestätigen Sie mit der Eingabetaste. Wenn das CSM deaktiviert wird und UEFI somit kein BIOS simuliert, dann ist bei "Windows-Start-Manager" als "path" der Pfad "\EFI\Microsoft\Boot\bootmgfw.efi" angegeben sowie bei "Windows-Startladeprogramm" als "path" der Pfad "\WINDOWS\system32\winload.efi".

Steht unter "Windows-Startladeprogramm" bei "path" dagegen "\WINDOWS\system32\winload.exe", dann ist entweder das Compatibility Support Module Ihres UEFI aktiviert oder Sie haben nur ein Mainbord mit einem BIOS.

## **Booten: Reihenfolge und Secure Boot**

von Mark Lubkowitz - 20.01.2014

| Full Screen Logo Display       | [Enabled]          |
|--------------------------------|--------------------|
| Boot mode select               | [LEGACY+UEFI]      |
|                                |                    |
| FIXED BOOT ORDER Priorities    |                    |
| Boot Option #1                 | [UEFI Hard Disk:W] |
| Boot Option #2                 | [UEFI CD/DVD]      |
| Boot Option #3                 | [UEFI USB Hard Di] |
| Boot Option #4                 | [UEFI USB CD/DVD]  |
| Boot Option #5                 | [UEFI USB Key]     |
| Boot Option #6                 | [UEFI Network]     |
| Boot Option #7                 | [USB Hard Disk:Se] |
| Boot Option #8                 | [USB CD/DVD]       |
| Boot Option #9                 | [Hard Disk:SAMSUN] |
| Boot Option #10                | [CD/DVD:HL-DT-ST]  |
| Boot Option #11                | [USB Key]          |
| Boot Option #12                | [USB Floppy]       |
| Boot Option #13                | [Network]          |
|                                |                    |
| Hard Disk Drive BBS Priorities |                    |
| CDROM/DVD Drive BBS Priorities |                    |
|                                |                    |

**Boot-Optionen:** Jeder Boot-Option lässt sich ein Boot-Medium zuordnen. Der PC startet dann das erste Boot-Medium, auf dem er ein bootfähiges System findet

BIOS und UEFI initialisieren erst die <u>Hardware</u> und übergeben dann den Boot-Vorgang an ein installiertes Betriebssystem oder bootfähiges Medium.

## Reihenfolge

Wie BIOS und UEFI das zu startende Betriebssystem finden, legen Sie in den Einstellungen fest.

**BIOS:** In einem BIOS und bei UEFI im BIOS-Modus legen Sie eine Suchreihenfolge fest, indem Sie die verfügbaren Laufwerke des Rechners nach Priorität sortieren. So könnte an erster Stelle der <u>USB</u>-Anschluss stehen, an zweiter Stelle das optische Laufwerk und an dritter Ihre Festplatte oder <u>SSD</u>.

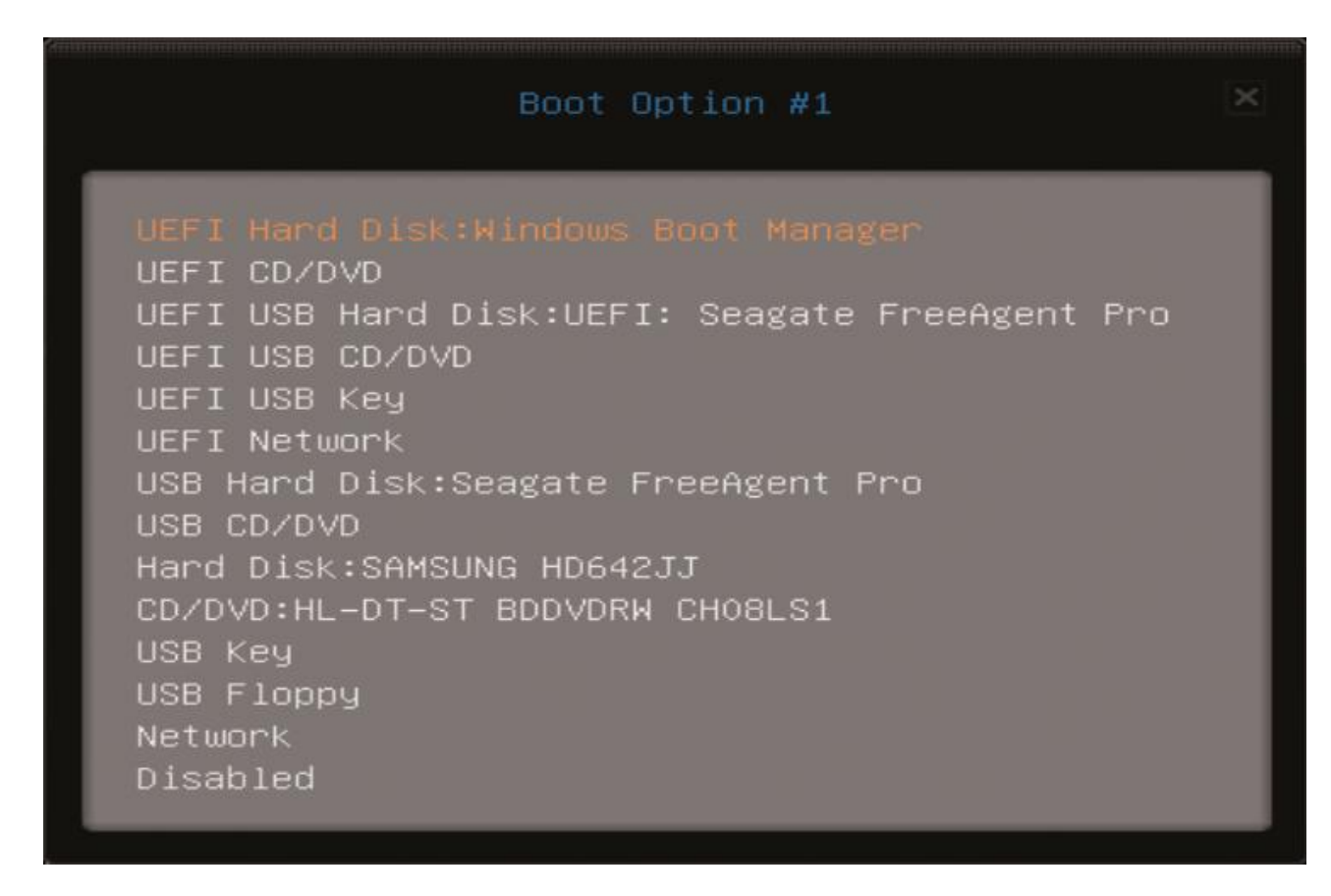

**Boot-Medien:** Die Liste zeigt alle Medien an, von denen der PC booten kann. Jedes dieser Medien können Sie einer Boot-Option zuordnen

Das BIOS klopft nacheinander die Laufwerke ab, ob darauf ein Betriebssystem installiert wurde. An das erste bootfähige Betriebssystem, das das BIOS findet, übergibt es den Boot-Prozess.

**UEFI:** Etwas anders sieht es bei UEFI aus – zumindest falls dort das Compatibility Support Module nicht aktiviert wurde und somit kein BIOS emuliert wird. Denn dann sind alle installierten Betriebssysteme im UEFI-eigenen Boot-Manager hinterlegt. Sie erhalten somit direkt vom UEFI die Möglichkeit zu wählen, welches Betriebssystem Sie starten möchten, falls mehrere Betriebssysteme installiert oder verfügbar sind. Aber auch unter UEFI lässt sich die klassische Prioritätenliste nutzen.

Klicken Sie eine Option an, um für den Platz in der Reihenfolge ein anderes Laufwerk auszuwählen.

### Manuelle Auswahl

Sowohl bei einem BIOS als auch bei einem UEFI haben Sie meist die Möglichkeit, die festgelegte Boot-Reihenfolge zu unterbrechen und stattdessen direkt ein Boot-Medium oder ein zu startendes Betriebssystem auszuwählen. Dazu müssen Sie, wenn der Statusbildschirm des BIOS oder UEFI gezeigt wird, eine Taste drücken. Welche das ist, steht in der Tabelle <u>"BIOS: Die wichtigsten Tastenkombinationen</u>".

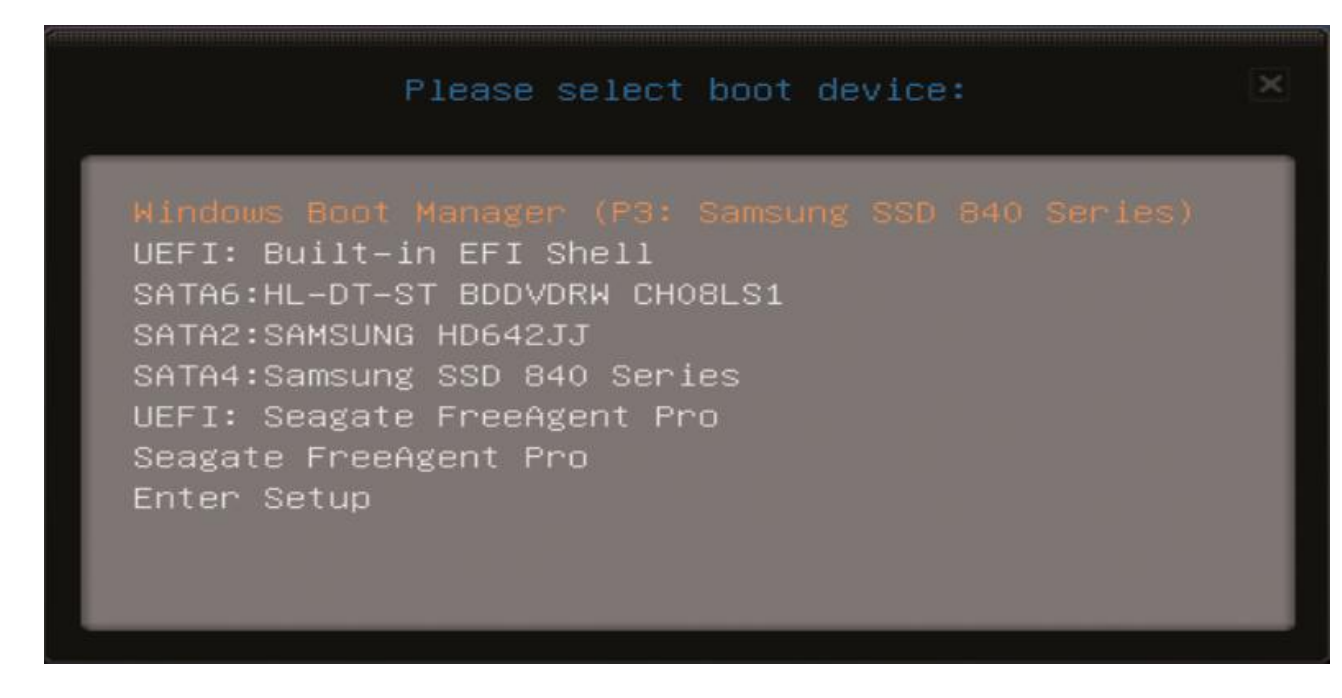

**Boot-Menü:** Das Boot-Menü dieses Mainboards rufen Sie mit der Taste [F11] auf. Damit unterbrechen Sie den normalen Boot-Vorgang und wählen das zu startende System manuell aus

Wenn Sie die Taste gedrückt haben, dann erhalten Sie einen Auswahldialog. Mit den Pfeiltasten und der Eingabetaste lässt sich in dem Dialog navigieren und ein Eintrag bestätigen.

### **Secure Boot**

Secure Boot, also das sichere Starten des Rechners, ist eine exklusive Funktion von UEFI. Sie soll verhindern, dass sich Schadprogramme so einnisten, dass sie noch vor dem Betriebssystem geladen werden und so Sicherheitsmechanismen aushebeln können.

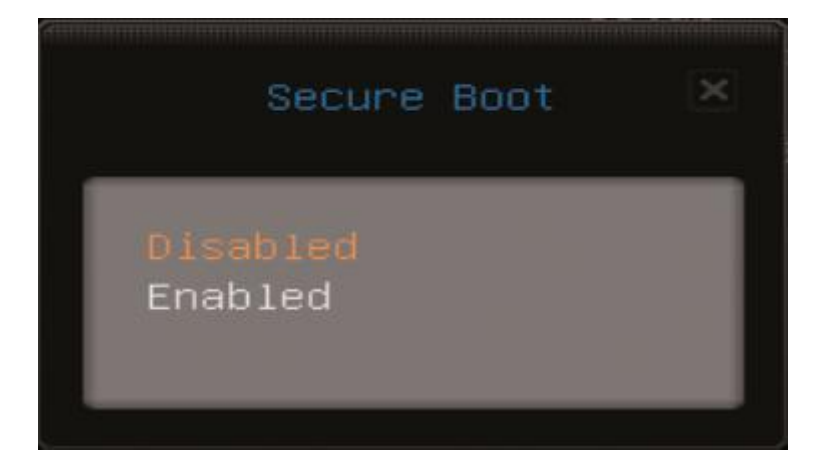

*Secure Boot:* Secure Boot funktioniert nur mit Windows 8. Schalten Sie Secure Boot deshalb ab, falls Sie Windows 7, eine noch ältere Version von Windows oder Linux verwenden

Damit Secure Boot funktioniert, muss das Betriebssystem im UEFI-Modus installiert werden. Außerdem muss der Bootloader des Betriebssystems von Microsoft zertifiziert sein. Windows 8 erfüllt diese beiden Voraussetzungen. Dem sicheren Betriebssystemstart steht damit nichts im Weg.

Anders sieht es bei Windows 7 und vielen <u>Linux</u>-Distributionen aus. Deren Bootloader sind nicht zertifiziert, Secure Boot ist deshalb unmöglich. In solchen Fällen muss die Secure-Boot-Option im UEFI deaktiviert werden.

## **BIOS und UEFI auf Deutsch**

von Mark Lubkowitz - 20.01.2014

|                                                                                                    | Piriform Speccy - 🗖 🌉                                                                                                    | Betriebssystem                                                                                                    |
|----------------------------------------------------------------------------------------------------|----------------------------------------------------------------------------------------------------|----------------------------------------------------------------------------------------------------|
| Datei       Ansicht       Hilfe         Zusammenfassung       Betriebssystem         Betriebssystem       1         CPU       1         RAM       1         Motherboard       2         Grafik       2         Festolatten       0         Optische Laufwerke       Audio         Peniphenie       1         Netzwerk       1 | Motherboard 3<br>Hersteller MSI<br>Modell Z77A-G43 (MS-7758) (SOCKET 0)<br>Version 1.0<br>Chippatz Modell I vy Bridge 4<br>Chippatz Modell I vy Bridge 4<br>Chippatz Modell Z77<br>Southbridge Revision 04<br>Systemtemperatur 35 °C 3<br>• 8105<br>Marke American Megatrends Inc.<br>Version V2.11<br>Datum 09.07.2013<br>• Spannung 5<br>+ 3.3V 3,312<br>CPU CORE 0,484 V<br>VIN3 1,423 V<br>+ 5V 5,802 V<br>VIN3 1,423 V<br>+ 12V 8,184 V<br>VIN3 1,423 V<br>+ 12V 8,184 V<br>VIN5 2,096 V<br>VSB3V 3,328 V<br>CMOS BATTERY 3,232 V<br>• PCI Datem<br>• Steckplatz Vines | <ul> <li>And Steinen Name, Version und Edition des installierten Betriebssystems.</li> <li>Motherboard Hier finden Sie alle Details zu Ihrem Main board und dem BIOS.</li> <li>Hersteller Der Hersteller Ihres Mainboards steht in dieser Zeile.</li> <li>Modell Die Modellbezeichnung Ihres Mainboards steht eine Zeile unter dem Hersteller.</li> <li>BIOS Hier stehen die Marke des BIOS und die aktuelle Versionsnummer.</li> </ul> |

**Speccy:** Das englischsprachige Tool <u>Speccy</u> liest alle wichtigen Informationen zur Hardware Ihres Rechners aus, etwa Hersteller und Name des Mainboards sowie BIOS-Marke und -Version

Wenn Sie Einstellungen im BIOS oder UEFI vornehmen wollen, dann treffen Sie fast immer auf eine rein englischsprachige Oberfläche. Hier die wichtigsten Begriffe und ihre Bedeutung.

Enabled: Heißt, dass eine Einstellung oder eine Funktion aktiv oder freigegeben ist.

Disabled: Heißt, dass eine Einstellung oder eine Funktion abgeschaltet oder deaktiviert ist.

**Halt On:** Dieser Punkt legt fest, bei welchen Fehlern das BIOS oder UEFI den Startvorgang unterbrechen soll. Meistens ist hier "All, But Keyboard"angegeben. Das heißt, dass bei sämtlichen Fehlern der Boot-Vorgang abgebrochen wird, mit Ausnahme des Fehlens der Tastatur.

**Quick Power On Self Test:** Wenn Sie diese Einstellung aktivieren, dann wird ein schneller Selbsttest durchgeführt. Das bedeutet, dass der Arbeitsspeicher nur einfach und nicht im Detail auf Fehler überprüft wird.

**Boot Up Num-Lock Status:** Ist Numlock aktiviert, dann lassen sich über den Ziffernblock der Tastatur auch tatsächlich Zahlen eingeben. Der Nummernblock ist an, wenn die Einstellung "On" oder "Enabled" lautet.

## **AHCI: SATA und Native Command Queuing**

#### von Mark Lubkowitz - 20.01.2014

AHCI ist eine weitere wichtige Abkürzung und steht für Advanced Host Controller Interface. Der Schnittstellenstandard vereinheitlicht die Treiber für SATA-Kontroller.

## **Einheitlicher Treiber**

Die Laufwerke eines Rechners sind intern an einen Kontroller angeschlossen, bei älteren Rechnern am IDE-Kontroller, bei neueren am SATA-Kontroller. Bevor der AHCI-Standard verabschiedet wurde, musste für jeden Kontroller ein eigener Treiber entwickelt und installiert werden, damit <u>Windows</u> auf die Laufwerke zugreifen konnte. Das ging so weit, dass während des Setups von Windows Treiber von einer Diskette nachgeladen werden mussten, damit sich die <u>Festplatte</u> als Installationsziel auswählen ließ.

Für Kontroller, die AHCI unterstützen, reicht hingegen ein einheitlicher AHCI-Treiber vollkommen aus. Der ist in Windows bereits integriert.

## **Native Command Queuing**

AHCI vereinheitlicht nicht nur die Treiber, es bietet mit Native Command Queuing auch eine besondere Funktion, die mehr Leistung aus einer SSD herausholen kann.

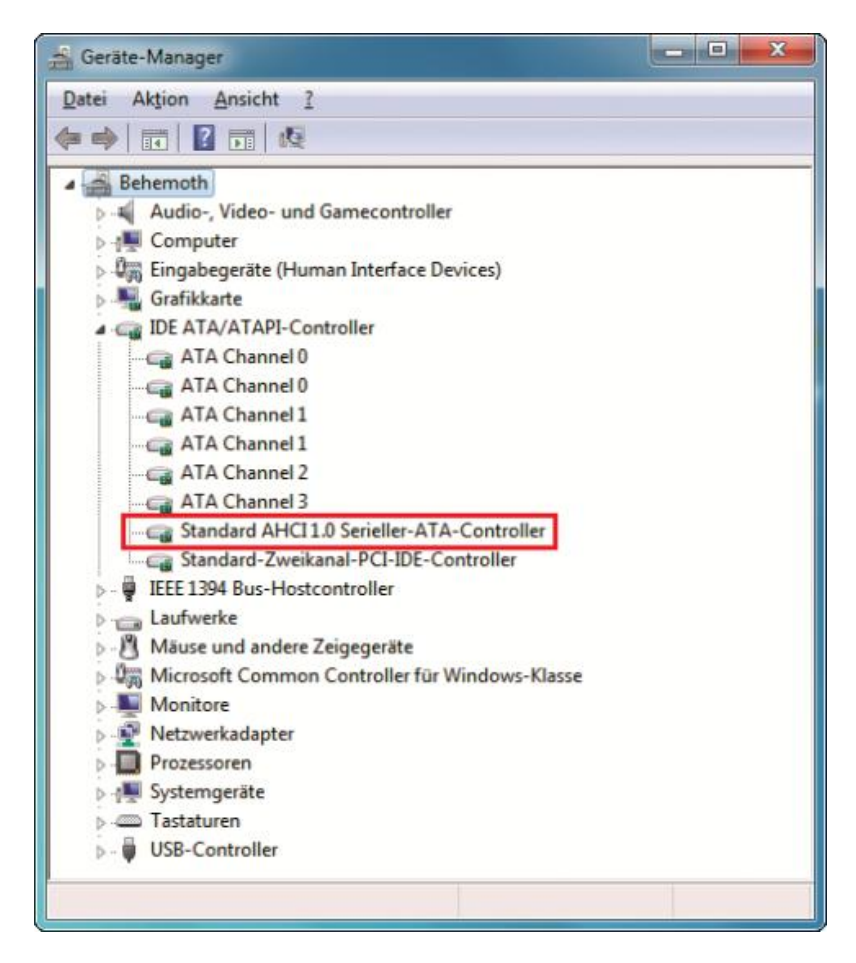

**Geräte-Manager:** Ist AHCI aktiv, dann finden Sie im Geräte-Manager unter "IDE ATA/ATAPI-Controller" einen Eintrag wie "Standard AHCI Serieller-ATA-Controller"

Native Command Queuing optimiert den Zugriff auf Massenspeicher, indem es die Anfragen sortiert und zusammenfasst, bevor sie an die Festplatte oder SSD weitergereicht werden. Das kann einige Prozentpunkte mehr Leistung bedeuten. Vor allem dann, wenn viele Programme und Prozesse gleichzeitig auf den Massenspeicher zugreifen. Dazu muss AHCI aber im BIOS beziehungsweise UEFI aktiviert sein.

## Ist AHCI aktiviert?

Ob AHCI aktiviert ist, zeigt Ihnen der Geräte-Manager an. Drücken Sie [Windows Pause] und klicken Sie auf "Geräte-Manager". Klappen Sie den Zweig "IDE ATA/ATAPI-Controller" auf. Wenn AHCI aktiviert ist, dann finden Sie dort einen Eintrag wie "Standard AHCI Serieller-ATA-Controller". Falls ein ähnlicher Eintrag nicht existiert, dann ist AHCI auch nicht aktiviert.

Einfach einschalten lässt sich AHCI jedoch nicht, weil Windows beim nächsten Systemstart sonst einen <u>Bluescreen</u> zeigen würde. Folgen Sie stattdessen den Anweisungen des Tipps <u>"AHCI-Modus aktivieren"</u>.

## Kennwortschutz für BIOS und UEFI

von Mark Lubkowitz - 20.01.2014

Die Einstellungen in BIOS und UEFI und der allgemeine Systemstart lassen sich durch ein Kennwort schützen.

## Einstellungen schützen

|     |                  |       |                  | Phoe  | nixBIOS       | Setup I | Jtility  |                                  |                                        |
|-----|------------------|-------|------------------|-------|---------------|---------|----------|----------------------------------|----------------------------------------|
| Ma  | in               | Advar | nced             | Secur | ity           | Power   | Boot     | Exit                             |                                        |
|     |                  |       |                  |       |               |         |          | Item S                           | pecific Help                           |
| Se  | t User<br>t Supe | Passu | vord<br>• Passwi | ord ( | nter]<br>nter |         |          | Supervis<br>controls<br>setup ut | or Password<br>access to the<br>ility. |
| -   |                  |       |                  |       |               |         |          |                                  |                                        |
| F1  | Help             | †↓    | Select           | Item  | -/+           | Change  | Values   | F9                               | Setup Defaults                         |
| Esc | Exit             | ÷     | Select           | Menu  | Enter         | Select  | ▶ Sub-Me | enu F10                          | Save and Exit                          |

**Kennwortschutz:** Der Zugang zum BIOS lässt sich mit einem Supervisor-Kennwort schützen, der Zugriff auf den gesamten Rechner mit einem User-Kennwort

Durch ein Kennwort geschützt lassen sich die Einstellungen in BIOS und UEFI nur ändern, wenn zunächst das Kennwort eingegeben wurde. So lässt sich zumindest kurzfristig verhindern, dass jemand Ihren PC "verkonfiguriert" und Windows nicht mehr startet.

Das Kennwort legen Sie in den Einstellungen des BIOS oder UEFI fest. Wechseln Sie nach dem Einschalten oder Neustart des Rechners ins BIOS oder UEFI und suchen Sie dort den Punkt "Security". Um die Einstellungen zu schützen, legen Sie ein Administrator-oder Supervisor-Kennwort fest. Verwenden Sie Buchstaben und Zahlen für das Kennwort.

Speichern Sie die Einstellungen. Bei jedem Aufruf der BIOS- oder UEFI-Einstellungen müssen Sie künftig das Kennwort eingeben. Löschen lässt sich das Kennwort, indem Sie ein neues Kennwort festlegen, das Eingabefeld aber leer lassen.

## System schützen

Weil BIOS und UEFI die allererste Instanz nach dem Einschalten des Rechners sind, lässt sich der gesamte Zugriff auf das System durch eine zusätzliche Kennwortabfrage verhindern.

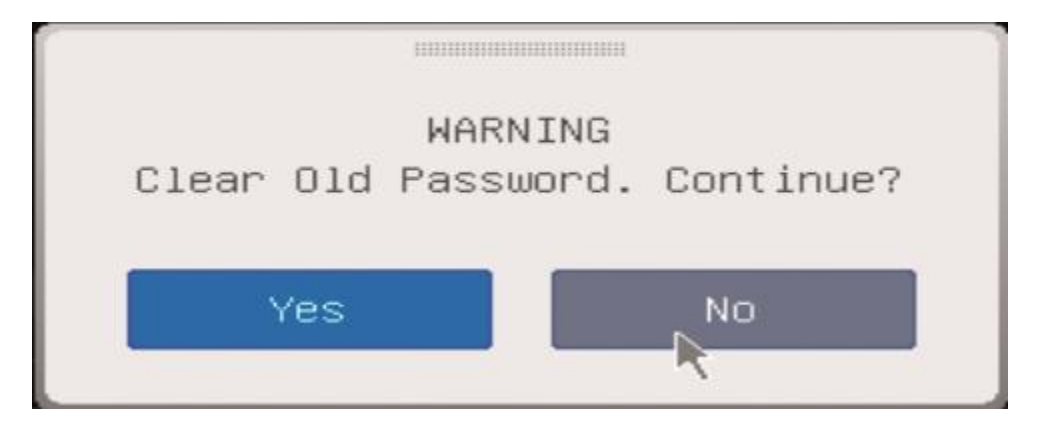

**Kennwort löschen:** Möchten Sie ein BIOS-Kennwort wieder löschen, dann legen Sie ein neues Kennwort fest, lassen Sie das Eingabefeld aber leer

Auch dieses Kennwort legen Sie in den Einstellungen von BIOS und UEFI fest, ebenfalls unter "Security". Sie müssen dann ein System-, User- oder Start-Kennwort festlegen. Gelöscht wird das Kennwort, indem Sie es durch ein leeres überschreiben.

## **Begrenzter Schutz**

Die so festgelegten Kennwörter bieten aber keinen absoluten Schutz. Durch einen CMOS-Reset, also das Löschen der BIOS- und UEFI-Einstellungen, wird in der Regel auch das gesetzte Kennwort gelöscht.

# Flashen: BIOS und UEFI aktualisieren

#### von Mark Lubkowitz - 20.01.2014

Spielt man eine neue Version des BIOS oder UEFI ein, dann wird dieser Vorgang Flashen genannt. Der Begriff *Flashen* leitet sich vom verwendeten Flash-ROM ab, auf dem BIOS und UEFI gespeichert sind. Das Update lässt sich entweder im laufenden Betrieb von Windows einspielen oder durch ein eigenständiges Boot-Medium.

## Live-Update unter Windows

Wenn Sie das Update für das BIOS oder UEFI während des Betriebs von Windows einspielen, dann spricht man von einem Live-Update. Einige Mainboard-Hersteller wie MSI bieten für solche Updates spezielle Tools an, MSI zum Beispiel Live Update.

Wenn Ihr Hersteller ein Tool für ein Live-Update anbietet, dann sollten Sie diese Möglichkeit des Updates auch bevorzugen. Im Fall des Tools Live Update von MSI klicken Sie nach dem Programmstart unten auf "Suche". Das Programm sucht nach verfügbaren Updates und wechselt auf die Registerkarte "Live Update". Klicken Sie bei "MB BIOS" auf "Download and install", um das Update einzuspielen.

| artseit | e          | Live Update                | Verlauf          | Einstellungen     | Info          |
|---------|------------|----------------------------|------------------|-------------------|---------------|
| Ma      | nuelle     | <ul> <li>Aut</li> </ul>    | omatische        |                   |               |
| I MB    | Driver 🔵   | MB BIOS 🛛 🔵 VGA Driver     | 🔵 VGA BIOS       | 💿 msi Utility 🕥 ( | Other Utility |
| ۲       | Туре       | Item                       | Current Ver.     | Online Ver.       |               |
| ۲       | MB BIOS    | MS-7758                    | 2.50             | 2.80              | ٤ 🗈           |
| ۲       | MB Driver  | Intel ME Driver            | Not Installed    | 8.0.10.1464       | ٠.            |
| ۲       | MB Driver  | Intel INF Update           | Not Installed    | 9.3.0.1021        | ٤ 🗈           |
| ۰       | MB Driver  | Realtek PCIE Network Drive | rs Not installed | 8.15.0410.2013    | ۵ ک           |
| ۲       | MB Driver  | Realtek HD Audio Drivers   | Not Installed    | 6.0.1.6959        | ۵ 🖈           |
| ۰       | VGA Driver | NVIDIA                     | Not Installed    | 8.17.12.5896      | ۵ 🖢           |
|         |            |                            |                  |                   |               |
|         |            |                            |                  |                   |               |
|         |            |                            |                  |                   |               |
| _       |            |                            | _                |                   |               |

**MSI Live Update:** Das Tool lädt die aktuelle BIOS-Version für Mainboards des Herstellers MSI herunter und installiert sie im laufenden Betrieb von Windows. Ein Boot-Medium zum Flashen ist damit nicht notwendig

Bestätigen Sie den "Save Path" mit "Yes". Das Update wird heruntergeladen und gestartet. Klicken Sie auf "Weiter". Wählen Sie die Option "Im Windows-Modus" und bestätigen Sie erneut mit "Weiter". Das Programm empfiehlt nun, laufende Programme zu beenden. Machen Sie das. Wenn Sie alle genannten Programme geschlossen haben, dann klicken Sie abermals auf "Weiter" und anschließend auf "Start".

Es öffnet sich ein Konsolenfenster, das den Update-Fortschritt dokumentiert. Während des Updates sind Maus und Tastatur funktionsuntüchtig. Sobald das Update abgeschlossen ist, startet der Rechner automatisch neu.

## Flashen mit Boot-Medium

Gibt es kein Live-Update-Tool, dann müssen Sie in der Regel ein bootfähiges Medium in Form einer CD oder eines USB-Sticks erstellen. Auf dieses Medium wird dann das Flash-Programm zusammen mit der neuen BIOS- oder UEFI-Version kopiert. Anschließend booten Sie den Rechner von dem Medium. Den Rest übernimmt das Flash-Programm.

Je nach Mainboard-Hersteller variiert das Vorgehen. Alle notwendigen Tools, Update-Dateien und Erklärungen finden Sie aber im Support-Bereich auf der Webseite Ihres Mainboard-Herstellers.

Wichtig beim Flashen ist, dass Sie auf keinen Fall die Stromversorgung abstellen oder den Update-Vorgang anderweitig unterbrechen dürfen. Sollte es zu einer Unterbrechung kommen, dann haben Sie ein unvollständiges BIOS oder UEFI und der Rechner kann nicht mehr starten.

Einige wenige Mainboards haben für den Notfall, wenn der Flash-Vorgang unterbrochen wird, ein Dual BIOS oder Dual UEFI genanntes Sicherungssystem. Auf einem zweiten Chip ist eine exakte Kopie des BIOS oder UEFI abgelegt, das sich bei einem Fehler aktivieren lässt. So wird ein unvollständig geflashter Chip vermieden.

## **CMOS-Reset und Fehlercodes**

#### von Mark Lubkowitz - 20.01.2014

Die Einstellungen, die Sie im BIOS vornehmen, werden im CMOS gespeichert. Wurde das BIOS oder UEFI falsch konfiguriert, dann kann es während des Boot-Vorgangs von Windows oder bereits beim Selbsttest des BIOS oder UEFI zu Problemen kommen.

Dann müssen die vorgenommenen Einstellungen gelöscht werden, damit dass BIOS die Standardeinstellungen verwendet. Ein Reset der Einstellungen kann auch dann nötig werden, wenn die Hardware-Konfiguration geändert wurde, etwa durch neue RAM-Module.

## Warum heißt es CMOS?

Die Einstellungen des BIOS lassen sich nicht auf demselben Flash-ROM speichern, auf dem auch das BIOS gespeichert ist. Deshalb wird für die vom Anwender vorgenommene Konfiguration ein eigener Speicher benötigt. Zum Einsatz kommt dabei ein CMOS. Die Abkürzung CMOS steht für Complementary Metal Oxide Semiconductor. Das ist ein spezieller Halbleitertyp, der zum Erhalten der gespeicherten Informationen Strom benötigt. Dieser Strombedarf ist aber extrem gering.

Weil dieser Halbleitertyp als Speicher für die BIOS-Einstellungen verwendet wird, spricht man kurzerhand auch einfach vom CMOS-Speicher.

## **CMOS** resetten

Zwei Methoden, um die Einstellungen zurückzusetzen, sind verbreitet – entweder durch das Drücken einer Taste oder durch das Setzen eines Jumpers. Welche Methode bei Ihrem Mainboard zum Einsatz kommt, verrät das Handbuch. Die Taste und die Steckleiste für den Jumper sind meistens mit der Bezeichnung "CMOS Clear" versehen.

**So geht's:** Schalten Sie zum Zurücksetzen den Rechner aus und ziehen Sie dann das Netzkabel, um den Rechner vollständig vom Strom zu trennen. Betätigen Sie mehrfach den Hauptschalter des Rechners. Der Rechner kann zwar nicht hochfahren, aber sämtliche Kondensatoren, die eventuell noch aufgeladen sind, werden dadurch entladen. Öffnen Sie dann das Gehäuse.

Hat Ihr Mainboard eine Taste zum Löschen des CMOS, dann drücken Sie die Taste. Hat der Rechner eine Steckleiste, dann setzen Sie den Jumper jetzt so auf, wie in der Anleitung des Mainboards beschrieben und anschließend wieder in die Ausgangsposition.

Schließen Sie das Gehäuse, verbinden Sie das Netzkabel und schalten Sie den Rechner wieder ein. Überprüfen Sie jetzt sämtliche Einstellungen und konfigurieren Sie das BIOS neu. Mit dieser Methode lassen sich in der Regel auch die BIOS- und System-Kennwörter löschen.

### Einstellungen gehen verloren

Auf Ihrem Mainboard finden Sie eine kreisrunde, flache Batterie. Das ist eine Stützbatterie, die den CMOS-Speicher mit Strom versorgt. Gehen die vorgenommenen Einstellungen des BIOS immer wieder verloren, dann kann es sein, dass diese Batterie leer ist und der CMOS bei ausgeschaltetem Rechner nicht mehr mit Strom versorgt wird.

In solchen Fällen müssen Sie die Batterie einfach austauschen. Fast immer wird eine Knopfzelle des Typs CR2032 verwendet, die Sie in jedem Elektromarkt bekommen.

## Fehlercodes

Bei jedem Einschalten führen BIOS und UEFI einen Funktionstest durch, der Power-On Self Test oder kurz POST genannt wird. Über das Ergebnis des Tests informieren BIOS und UEFI mit Pieptönen. Je nach Art und Anzahl der Töne werden unterschiedliche Fehler signalisiert. Was die Tonfolgen genau bedeuten, hängt vom Hersteller des BIOS respektive UEFI ab.

Ein einzelner Piepton nach dem Einschalten des Rechners bedeutet meistens, dass der Test fehlerfrei bestanden wurde. Gibt es hingegen ein Problem, dann piept der Rechner nach dem Einschalten entweder gar nicht oder mehrfach. Die nebenstehende Tabelle zeigt, was die Tonkombinationen im Einzelnen signalisieren.

| Tonfolgen: Die wichtigsten Fehler   |                                               |                                     |                                 |  |  |
|-------------------------------------|-----------------------------------------------|-------------------------------------|---------------------------------|--|--|
|                                     | АМІ                                           | Award                               | Phoenix                         |  |  |
| Alles in Ordnung                    | 1 x lang                                      | 1 x kurz                            | 1 x kurz                        |  |  |
| Netzteilfehler                      | Dauerton                                      | Mehrmals kurz                       | Stille                          |  |  |
| RAM-Fehler                          | 1 x kurz oder 3 x kurz, 3 x<br>lang, 3 x kurz | 1 x lang                            | 2 x kurz                        |  |  |
| Tastaturfehler                      | 1 x lang, 6 x kurz                            | 3 x lang                            | 3 x kurz, 2 x kurz, 4<br>x kurz |  |  |
| Problem mit der Grafik-<br>karte    | 1 x lang, 2 x kurz oder 1 x<br>lang, 8 x kurz | 1 x lang, 2 x kurz oder<br>Dauerton | 3 x kurz, 3 x kurz, 4<br>x kurz |  |  |
| Prozessorfehler                     | 1 x lang hoch, 1 x lang tief                  | Stille                              | 4 x kurz, 4 x kurz, 3<br>x kurz |  |  |
| Lüfterausfall oder Über-<br>hitzung | Sirenenton                                    | Sirenenton                          | Dauerton, Abschal-<br>tung      |  |  |

# **EFI-Shell: Die Kommandozeile**

von Mark Lubkowitz - 20.01.2014

Die EFI-Shell ist eine in UEFI integrierte Kommandozeile. Hier lassen sich unterschiedliche Befehle ausführen, etwa Versionsdetails auslesen oder Laufwerke partitionieren und formatieren.

Die EFI-Shell erreichen Sie meist, indem Sie während des Startvorgangs das Boot-Menü aufrufen und dann "Integrated UEFI shell" auswählen. Kurz darauf erhalten Sie eine Textansicht, in der verschiedene Befehle ausgeführt und ihre Ergebnisse ausgegeben werden.

```
Shell> help ipconfig
Displays or modifies the current IP configuration.
IPCONFIG [-r] | [-b] [-c Instance] [IpAddress [-m NetMask]]
                – Restart the PXE base code and DHCP settings

    Display one screen at a time

    Instance
               - Zero-based Simple Network Protocol instance
    IpAddress
               – IP address in a.b.c.d format
               - Network mask in 255.255.255.0 format
   NetMask
Examples:
  * To restart the PXE base code and refresh the DHCP settings:
   shell:\> IpConfig -r
  * To display the current IP configuration:
    Shell: >> IpConfig
    shell:\> IpConfig 192.168.10.30
  * To modify the IP address and network mask:
    shell:\> IpConfig 192.168.10.30 -m 255.255.255.0
Shell> _
```

**EFI-Shell:** Die EFI-Shell ist eine Kommandozeile für UEFI. So lässt sich zum Beispiel mit dem Befehl ipconfig der Netzwerkkarte eine IP-Adresse zuweisen

Sobald die Zeile "Shell> \_\_" erscheint, können Sie Befehle eingeben. Eine Übersicht aller verfügbaren Befehle liefert *help*. Geben Sie hingegen *help* gefolgt von einem Befehl ein, dann erhalten Sie einen Hilfetext zu dem Befehl, etwa *help ver*. Laut Infotext verraten Ihnen die Befehle *ver* und *ver -s* Details zur Version Ihres UEFI und zur Version der EFI-Shell.

Der Befehl exit beendet die EFI-Shell und wechselt zurück zum UEFI.

Neben diesen eher einfachen Befehlen gibt es auch komplexere, mit denen sich die Netzwerkkarte konfigurieren oder das Partitionslayout eines Laufwerks verändern lässt. Der Befehl map gibt eine Liste aller installierten Geräte und ihrer internen Bezeichnungen aus. Diese Zuordnungen lassen sich mit map sogar ändern.

Wenn Sie *ipconfig* gefolgt von einer IP-Adresse eingeben, zum Beispiel *ipconfig* 192.168.10.10, dann weisen Sie damit Ihrer Netzwerkkarte die IP-Adresse "192.168.10.10" zu.

## **AHCI-Modus aktivieren**

#### von <u>Oliver Ehm</u> - 11.07.2012

Aktuelle Festplatten beherrschen intelligente Lese- und Schreibzugriffe per Native Command Queuing. NCQ lässt sich jedoch nur im AHCI-Modus (Advanced Host Controller Interface) nutzen.

### So geht's

| Datei Bearbeiten Ansich                                                                                                    | t <u>F</u> avoriten <u>?</u>                                                                          |                                                                                       |                                                                                                    |
|----------------------------------------------------------------------------------------------------|----------------------------------------------------------------------------------------------------|---------------------------------------------------------------------------------------|----------------------------------------------------------------------------------------------------|
| - 📕 mrxsmb 🔹 🔺                                                                                                    | Name                                                                                                  | Тур                                                                                   | Daten                                                                                                    |
| <ul> <li>mrxsmb10</li> <li>mrxsmb20</li> <li>msahci</li> <li>msdsm</li> <li>MSDTC</li> <li>MSDTC Bridge 3.0.0.</li> <li>MSDTC Bridge 4.0.0.</li> <li>MSSTS</li> <li>mshidkmdf</li> </ul> | (Standard)<br>(Standard)<br>(Standard)<br>(Start Control<br>(Start Start<br>(Start Tag<br>(Start Type | REG_SZ<br>REG_DWORD<br>REG_SZ<br>REG_EXPAND_SZ<br>REG_DWORD<br>REG_DWORD<br>REG_DWORD | (Wert nicht festgelegt)<br>mshdc.inf_amd64_neutral_a6<br>0x00000003 (3)<br>SCSI Miniport<br>system32\drivers\msahci.sys<br>0x00000000 (0)<br>0x00000000 (64)<br>0x00000001 (1) |
| 4 III >                                                                                                    | 4                                                                                                    | 111                                                                                   |                                                                                                    |

Bevor Sie im BIOS den AHCI-Modus aktivieren, müssen Sie in der Windows-Registrierung einen Schlüssel ändern.

Rufen Sie den Registrierungs-Editor auf, indem Sie [Windows R] drücken, *regedit* eingeben und die Nachfrage der Benutzerkontensteuerung per Klick auf "Ja" bestätigen. Wechseln Sie dann zu dem Schlüssel "HKEY\_LOCAL\_MACHINE\SYSTEM\CurrentControlSet\services\msahci".

Öffnen Sie rechts den DWORD-Wert "Start" mit einem Doppelklick. Ändern Sie den Wert "3" auf 0. Schließen Sie das Fenster mit einem Klick auf "OK".

Starten Sie den Rechner neu und öffnen Sie anschließend das BIOS-Setup. Aktivieren Sie im BIOS-Menü "Integrated Peripherals" den AHCI-Modus bei "Onchip SATA Mode". Speichern Sie die Änderungen und starten Sie Windows.

<u>zum Anfang</u>